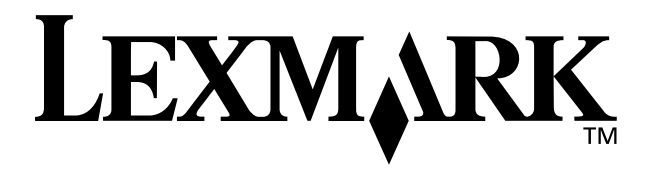

# Z65 Color Jetprinter<sup>™</sup>

### Manuale dell'utente

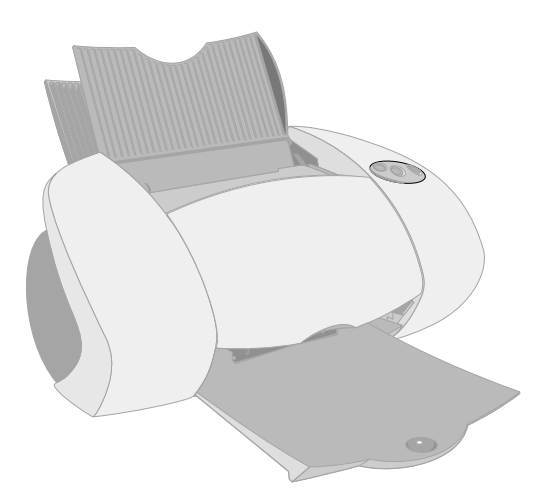

Dicembre 2001

www.lexmark.com

#### Informazioni relative alla sicurezza

- Utilizzare esclusivamente l'alimentatore Lexmark fornito in dotazione o un alimentatore di ricambio Lexmark autorizzato.
- Collegare il cavo di alimentazione ad una presa elettrica posta in prossimità dell'apparecchio e facile da raggiungere.
- Per riparazioni di tipo diverso da quanto descritto nel manuale, rivolgersi ad un tecnico esperto.

#### ENERGY STAR

Il programma EPA ENERGY STAR è un'iniziativa comune avviata dai costruttori di computer con lo scopo di promuovere l'introduzione di prodotti a basso consumo energetico al fine di ridurre l'inquinamento atmosferico causato dalla produzione di energia elettrica.

Le aziende che partecipano a questo programma introducono sul mercato personal computer, stampanti, monitor o fax che si spengono automaticamente quando non vengono utilizzati. Tale funzione riduce la quantità di energia utilizzata fino al 50%. Lexmark partecipa con entusiasmo a questo programma.

In qualità di partecipante al programma ENERGY STAR, Lexmark International, Inc. dichiara che il presente prodotto soddisfa i requisiti ENERGY STAR relativi al consumo energetico.

#### Industry Canada compliance statement

This Class B digital apparatus meets all requirements of the Canadian Interference-Causing Equipment Regulations.

#### Avis de conformité aux normes d'Industrie Canada

Cet appareil numérique de la classe B respecte toutes les exigences du Règlement sur le matériel brouilleur du Canada.

### Conformità alle direttive dell'Unione Europea (UE)

Questo prodotto è conforme ai requisiti di protezione stabiliti dalle direttive del Consiglio dell'UE 89/ 336/EEC e 73/23/EEC sull'approssimazione e l'armonizzazione della legislazione degli Stati membri in relazione alla compatibilità elettromagnetica e alla sicurezza delle apparecchiature elettriche progettate per l'uso entro determinati limiti di tensione.

Una dichiarazione di conformità con i requisiti della Direttiva è stata siglata dal Director of Manufacturing and Technical Support, Lexmark International, S.A., Boigny, France.

Questo prodotto è conforme ai limiti per la Classe B stabiliti dalla direttiva EN 55022 e ai requisiti di sicurezza stabiliti dalla direttiva EN 60950.

#### The United Kingdom Telecommunications Act 1984

This apparatus is approved under the approval number NS/G/1234/J/ 100003 for the indirect connections to the public telecommunications systems in the United Kingdom.

#### Japanese VCCI notice

この共要は、情報処理決要不通快得変有主要領制協構会(VCCC)の基準 基づくウンスは骨軽技術発電です。この装置は、素磁環要で設有すること 目的にとていますが、この調査がクスオモナトビジョン支援機能に直接して 細されると、受損等者を引起差してそこかかります。 転後時間者になって言いい障の扱いをして下さい。

### Sommario

| Informazioni sulla stampante1                                          |   |
|------------------------------------------------------------------------|---|
| Informazioni sui componenti della stampante                            | 1 |
| Utilizzo del software per selezionare le impostazioni della stampante2 | 2 |
| Utilizzo del software per soddisfare le esigenze di stampa             | 1 |
| Stampa da vassoio carta 1                                              | 5 |
| Stampa dal vassoio carta 27                                            | 7 |
| Stampa nel tempo libero                                                | ) |
| Stampa di una fotografia digitale su una cartolina                     |   |
| fotografica (Windows)10                                                | C |
| Elenco di controllo per la risoluzione dei problemi 13                 | 3 |
| Risoluzione dei problemi di installazione18                            | 5 |
| Indice27                                                               | 7 |

### Grazie di aver acquistato una stampante Lexmark Z65!

- Per impostare la stampante per i sistemi operativi Windows, Mac OS dalla versione 8.6 alla 9.2, o Mac OS X dalla versione 10.0.3 a 10.1, attenersi alla procedura riportata nel foglio di installazione fornito con la stampante.
- Per impostare la stampante per un altro sistema operativo, ad esempio Linux, fare riferimento al file Leggimi fornito con il software della stampante.
- La stampante può essere collegata alla rete con una scheda Lexmark. Per ulteriori informazioni sull'installazione della stampante in rete, fare riferimento alla documentazione della scheda.

### Informazioni sulla stampante

### Informazioni sui componenti della stampante

Stampare non è mai stato così semplice. La stampante può allineare automaticamente le cartucce e rilevare il tipo di carta caricato nel vassoio carta 1.

#### Vassoio carta 1 (anteriore)

- Aprire per caricare carta dalle dimensioni personalizzate, carta normale inkjet o carta speciale per progetti speciali.
- Il vassoio carta 1 è dotato di un sensore del tipo di carta che rileva automaticamente i tipi di carta riportati di seguito: normale, patinata, fotografica/ lucida e lucidi.

#### Vassoio carta 2 (posteriore) Aprire per caricare la carta di dimensioni A4 o Letter.

#### Leva rilascio carta

Premere durante la rimozione della carta dalla stampante. Ogni vassoio è dotato di una leva di rilascio della carta.

#### Pulsanti vassoio carta

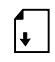

- Premere una volta per selezionare il vassoio carta 1 (anteriore) o il vassoio carta 2 (posteriore).
- Se il pulsante lampeggia, premerlo una volta per annullare un inceppamento.

#### Pulsante di accensione Premere per accendere o spegnere la

stampante.

Spostare fino al bordo della carta per consentire un'appropriata alimentazione. Ogni vassoio è dotato di una quida della carta.

Guida carta

#### Coperchio anteriore

Aprire il coperchio per installare le cartucce o rimuovere un inceppamento della carta. Vassoio di uscita della carta Estendere per

contenere i fogli che escono dalla stampante.

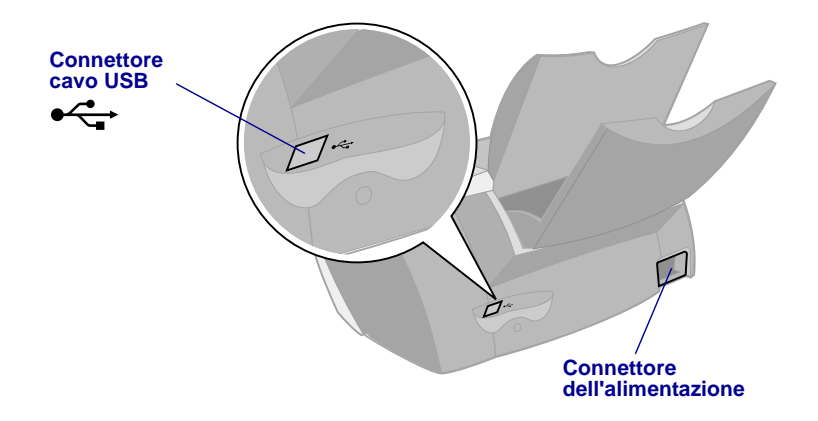

Per informazioni sul collegamento della stampante alla rete tramite un adattatore Lexmark, consultare la documentazione fornita con l'adattatore.

### Utilizzo del software per selezionare le impostazioni della stampante

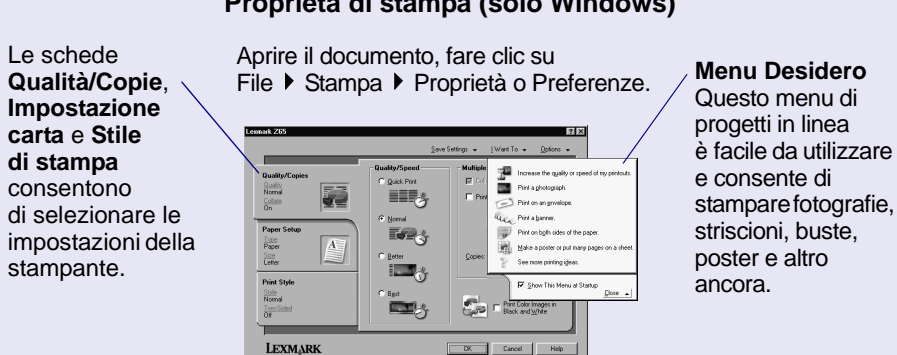

#### Proprietà di stampa (solo Windows)

#### Finestre di dialogo Stampa e Formato di Stampa. (Solo Macintosh)

Aprire il documento e fare clic su Archivio ▶ Stampa. Aprire il documento e fare clic su Archivio ▶ Formato di Stampa.

| eneral                | <u> </u>                   |                      |
|-----------------------|----------------------------|----------------------|
| Copies:               | 1 🗹 Collated               |                      |
| Pages:                | All                        |                      |
|                       | O From: To:                |                      |
| Paper Source:         | Printer Setting            | \$                   |
|                       | 🗌 Wait for pages to dry    |                      |
| Print Quality: Norn   | nal Paper Type : Automatio | Print In: Background |
| Image : Black & White | ColorSync: Off             | Watermark: Off       |

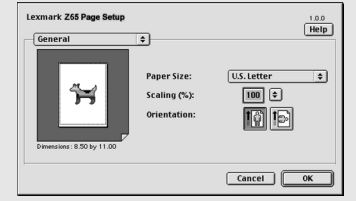

**Nota:** La schermata può differire leggermente da quelle illustrate, in base al sistema operativo.

Utilizzare le seguente tabella per selezionare un'impostazione per la qualità di stampa o per il tipo di carta:

| W | lindows                                                                                | Μ | acintosh                                                                                                    |
|---|----------------------------------------------------------------------------------------|---|----------------------------------------------------------------------------------------------------|
| 1 | Aprire il documento, fare clic<br>su File ▶ Stampa ▶ Proprietà<br>o Preferenze.        | 1 | Aprire il documento e fare clic su<br>Archivio ▶ Stampa per aprire la<br>finestra di dialogo Stampa.                  |
| 2 | Dalla scheda Qualità/Copie<br>selezionare un'impostazione<br>della qualità di stampa.  | 2 | Dal menu a comparsa in alto a<br>sinistra, scegliere l'opzione relativa<br>al tipo di carta e alla qualità di stampa. |
| 3 | 3 Dalla scheda Impostazione carta<br>selezionare un'impostazione del<br>tipo di carta. | 3 | Selezionare un'impostazione<br>per la qualità di stampa.                                                              |
|   |                                                                                        | 4 | Selezionare un'impostazione<br>per il tipo di carta.                                                                  |

Nella tabella riportata di seguito sono elencati i consigli sul tipo di carta da utilizzare per ogni qualità di stampa.

| Qualità di stampa | Consigli per il tipo carta                                                                       |
|-------------------|--------------------------------------------------------------------------------------------------|
| Bozza             | Normale per inkjet, multiuso, per ufficio o xerografica                                          |
| Normale           | Normale o premium per inkjet, multiuso, per ufficio o xerografica, trasferibile a caldo o lucido |
| Alta              | Premium per inkjet, lucido, patinata, fotografica o lucida                                       |
| Massima           | Lucido, patinata, fotografica o lucida                                                           |

### *Utilizzo del software per soddisfare le esigenze di stampa*

Utilizzare il Lexmark Z65 Solution Center (Windows), Lexmark Z65 Pannello di controllo (Mac OS dalla versione 8.6 a 9.2) o Lexmark Z65 Utilità (Mac OS X) per eseguire le operazioni riportate di seguito:

- Allineamento e manutenzione delle cartucce
- Visualizzazione delle informazioni sullo stato della stampante, quali il tipo di carta rilevato nel vassoio carta 1 e i livelli di inchiostro
- Risoluzione dei problemi
- Stampa di una pagina di prova
- Operazioni di rete

Fare riferimento al *Manuale in linea dell'utente* (solo Macintosh) per informazioni dettagliate sui seguenti argomenti:

- Allineamento e manutenzione delle cartucce
- Risoluzione dei problemi
- Operazioni di rete
- Utilizzo del sensore del tipo di carta
- Stampa di base
- Idee per la stampa

Vedere la tabella riportata di seguito per informazioni sull'apertura del software della stampante relativo al sistema operativo in uso.

| Windows                                                                                                    | Mac OS, dalla versione<br>8.6 alla 9.2                                                                                                    | Mac OS X, dalla versione<br>10.0.3 alla 10.1                                                                                                    |
|----------------------------------------------------------------------------------------------------|----------------------------------------------------------------------------------------------------|----------------------------------------------------------------------------------------------------|
| Dal desktop, fare<br>doppio clic sull'icona<br>Lexmark Z65 Solution<br>Center.<br>oppure<br>Fare clic sul pulsante<br>Start, scegliere<br>Programmi o Tutti i<br>programmi, quindi<br>Lexmark Z65<br>Lexmark Z65<br>Solution Center.<br>Fare clic su ? per<br>visualizzare la Guida del<br>software della stampante. | <ul> <li>Dal menu Apple,<br/>scegliere Pannello<br/>di Controllo</li> <li>Lexmark Z65<br/>Pannello di controllo.<br/>Fare clic su ? per<br/>visualizzare la Guida<br/>in linea del software.</li> <li>Dalla cartella della<br/>stampante<br/>Lexmark Z65 sulla<br/>scrivania fare doppio<br/>clic sull'icona del file<br/>Lexmark Z65 Manuale<br/>dell'utente.pdf per<br/>aprire il Manuale in<br/>linea dell'utente.</li> </ul> | <ol> <li>Da Finder fare clic su<br/>Computer, quindi fare<br/>doppio clic sulla cartella<br/>dell'icona del disco OS X</li> <li>cartella Libreria &gt; cartella<br/>Stampanti &gt; Lexmark.</li> <li>Fare doppio clic sull'icona<br/>Lexmark Z65 Utilità per<br/>aprire l'Lexmark Z65 Utilità.<br/>Fare clic su ? per<br/>visualizzare la Guida<br/>in linea del software.</li> <li>Fare doppio clic sull'icona<br/>Lexmark Z65 Manuale<br/>dell'utente.pdf per aprire<br/>il Manuale in linea<br/>doll'utente.</li> </ol> |

### Stampa da vassoio carta 1

Dal vassoio carta 1, è possibile stampare su qualsiasi tipo di carta supportato: carta normale, patinata, lucida o fotografica, lucidi, buste, etichette, trasferibili a caldo o carta per striscioni. È necessario che le dimensioni della carta siano comprese tra i seguenti valori:

Larghezza: Da 76,2 a 279 mm (da 3 a 8,5 pollici) Lunghezza: Da 127 a 558 mm (da 5 a 17,0 pollici) per Windows Da 127 a 459,5 mm (da 5 a 14,0 pollici) per Macintosh **Nota:** La carta per striscioni può essere più lunga

Se nel vassoio carta 1 vengono caricati lucidi o carta normale, patinata, fotografica o lucida, la stampante rileverà il tipo di carta e regolerà automaticamente l'impostazione relativa al tipo di carta nel software.

Per stampare un documento da questo vassoio:

- 1 Caricare la carta, con il lato di stampa rivolto verso l'alto, allineandola al lato destro del vassoio della carta.
- 2 Stringere e spostare la guida del supporto fino al bordo sinistro della carta.

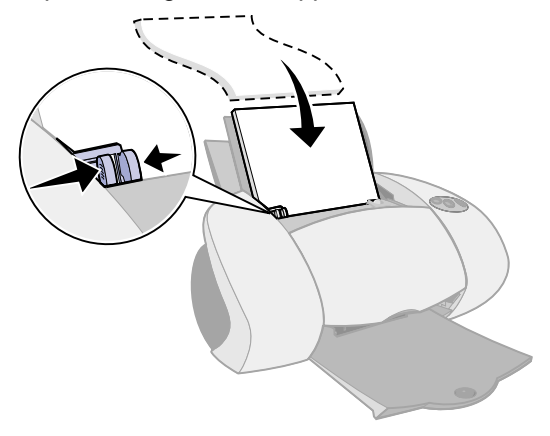

**Note:** – Per evitare che la carta si inceppi, caricare nel vassoio fogli delle stesse dimensioni.

- Fare attenzione a non forzare troppo la carta nella stampante. La carta di formato A4 e Letter dovrebbe andare oltre la parte superiore del vassoio carta 1.
- **3** Assicurarsi che sia selezionato il pulsante del vassoio carta 1.

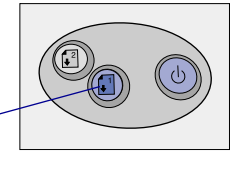

4 Seguire le istruzioni relative al sistema operativo in uso per aprire il software della stampante e stampare il documento.

| Windows                                                                                                    | Mac OS, dalla versione<br>8.6 alla 9.2                                                                                    | Mac OS X, dalla<br>versione 10.0.3 alla 10.1                                                                                                    |
|----------------------------------------------------------------------------------------------------|----------------------------------------------------------------------------------------------------|----------------------------------------------------------------------------------------------------|
| <ol> <li>Aprire il documento, fare<br/>clic su File ► Stampa ►<br/>Proprietà o Preferenze.</li> </ol>                              | <ol> <li>Aprire il documento<br/>e fare clic su Archivio</li> <li>Stampa.</li> </ol>                                      | <ol> <li>Aprire il documento<br/>e fare clic su Archivio</li> <li>Stampa.</li> </ol>                                                                                |
| 2 Dalla scheda Qualità/<br>Velocità selezionare<br>un'impostazione della                                                           | 2 Assicurarsi che l'origine<br>carta sia impostata su<br>Impostazione                                                     | 2 Dal menu a comparsa<br>Stampante scegliere<br>Lexmark Z65.                                                                                                    |
| <ul> <li>3 Assicurarsi che l'origine<br/>carta sia impostata su<br/>Impostazione stampante<br/>o Vassoio 1 (anteriore).</li> </ul> | (anteriore).<br><b>Nota:</b> È possibile<br>che alcune applicazioni<br>software sostituiscano<br>la solaziono del vassoio | <ul> <li>3 Dal menu a comparsa,<br/>selezionare l'opzione<br/>relativa al tipo di carta<br/>e alla qualità di stampa.</li> <li>4 Selezionare una qualità</li> </ul> |
| <b>Nota:</b> E possibile che alcune<br>applicazioni software<br>sostituiscano la selezione<br>del vassoio carta effettuata.        | <ul> <li>a selezione dei vassolo carta effettuata.</li> <li>3 Dal menu a comparsa, selezionare Tipo di</li> </ul>         | di stampa.<br>5 Scegliere Automatico<br>dal menu a comparsa<br>Vassoia 1 (anteriora)                                                                                |
| 4 Nella scheda<br>Impostazione carta<br>verificare che Tipo di carta<br>sia impostato su                                           | <ul> <li>carta/Qualità.</li> <li>4 Selezionare una qualità di stampa.</li> </ul>                                          | per far sì che il tipo<br>di carta sia rilevato<br>automaticamente<br>oppure selezionare                                                                            |
| Automatico per far sì che il<br>tipo di carta sia rilevato<br>automaticamente, oppure<br>sul tipo di carta del                     | 5 Assicurarsi che Tipo<br>di carta sia impostato<br>su Automatico per far<br>sì che il tipo di carta                      | il tipo di carta del<br>documento.<br>Nota: È possibile che                                                                                                    |
| documento.<br>5 Fare clic su OK.                                                                                                   | sia rilevato<br>automaticamente,<br>oppure sul tipo di<br>carta del documento                                             | alcune applicazioni<br>software sostituiscano<br>la selezione del vassoio<br>carta effettuata                                                                       |
| o su Stampa.                                                                                                    | 6 Fare clic su Stampa.                                                                                                    | 6 Fare clic su Stampa.                                                                                                    |

### Stampa dal vassoio carta 2

Dal vassoio carta 2 è possibile stampare su carta di formato A4 o Letter. Questo vassoio carta non dispone di un sensore per il tipo di carta, pertanto è necessario selezionare un tipo di carta nel software della stampante.

Per stampare un documento da questo vassoio:

- 1 Caricare la carta con il lato di stampa rivolto verso l'alto, allineandola al lato destro del vassoio della carta.
- 2 Stringere e spostare la guida del supporto fino al bordo sinistro della carta.

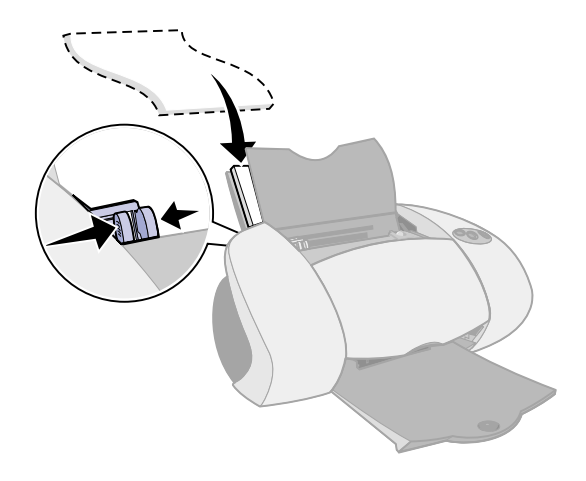

- **Note:** Per evitare che la carta si inceppi, caricare nel vassoio solo fogli delle stesse dimensioni.
  - Fare attenzione a non forzare troppo la carta nella stampante. La carta di formato A4 e Letter dovrebbe andare oltre la parte superiore del vassoio carta 2.
- **3** Assicurarsi che sia selezionato il pulsante del vassoio carta 2.

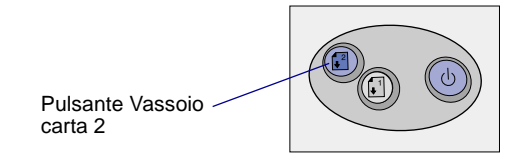

4 Seguire le istruzioni relative al sistema operativo in uso per aprire il software della stampante e stampare il documento.

| Windows                                                                                                    | Mac OS, dalla<br>versione 8.6 alla 9.2                                                                                                    | Mac OS X, dalla<br>versione 10.0.3<br>alla 10.1                                                                                                    |
|----------------------------------------------------------------------------------------------------|----------------------------------------------------------------------------------------------------|----------------------------------------------------------------------------------------------------|
| <ol> <li>Aprire il documento,<br/>fare clic su File         <ul> <li>Stampa ▶ Proprietà<br/>o Preferenze.</li> </ul> </li> <li>Dalla scheda Qualità/<br/>Velocità selezionare<br/>un'impostazione della<br/>qualità di stampa.</li> <li>Dalla scheda<br/>Impostazione carta<br/>assicurarsi che l'origine</li> </ol> | <ol> <li>Aprire il documento<br/>e fare clic su<br/>Archivio &gt; Stampa.</li> <li>Assicurarsi che<br/>l'origine carta<br/>sia impostata<br/>su Impostata<br/>su Impostazione<br/>stampante<br/>o Vassoio 2<br/>(posteriore).</li> <li>Nota: È possibile che</li> </ol> | <ol> <li>Aprire il documento<br/>e fare clic su<br/>Archivio ► Stampa.</li> <li>Dal menu<br/>a comparsa<br/>Stampante<br/>scegliere<br/>Lexmark Z65.</li> <li>Dal menu<br/>a comparsa,<br/>selezionare</li> </ol> |
| carta sia impostata su<br>Impostazione stampante<br>o Vassoio 2 (posteriore).                                                                                                    | alcune applicazioni<br>software sostituiscano<br>la selezione del                                                                                                    | l'opzione relativa al<br>tipo di carta e alla<br>qualità di stampa.                                                                                                    |
| <ol> <li>Selezionare un tipo<br/>di carta.</li> </ol>                                                                                                    | vassoio carta<br>effettuata.                                                                                                    | <ol> <li>Selezionare una<br/>qualità di stampa.</li> </ol>                                                                                                    |
| <b>Nota:</b> È possibile<br>che alcune applicazioni<br>software sostituiscano<br>la selezione del vassoio<br>carta effettuata.                                                                                                    | <ul> <li>3 Dal menu<br/>a comparsa,<br/>selezionare Tipo<br/>di carta/Qualità.</li> <li>4 Selezionare una</li> </ul>                                                                                                    | 5 Dal menu a<br>comparsa Vassoio 2<br>(posteriore)<br>selezionare<br>un tipo di carta.                                                                                                    |
| 5 Fare clic su OK.                                                                                                    | qualità di stampa e<br>un tipo di carta.                                                                                                    | 6 Fare clic su Stampa.                                                                                                    |
| 6 Fare clic su OK<br>o su Stampa.                                                                                                    | 5 Fare clic su Stampa.                                                                                                    |                                                                                                    |

### Stampa nel tempo libero

Per imparare a stampare una cartolina fotografica utilizzando un sistema operativo **Windows**, vedere pagina 10. Per informazioni sulla stampa di altri progetti, vedere pagina 12.

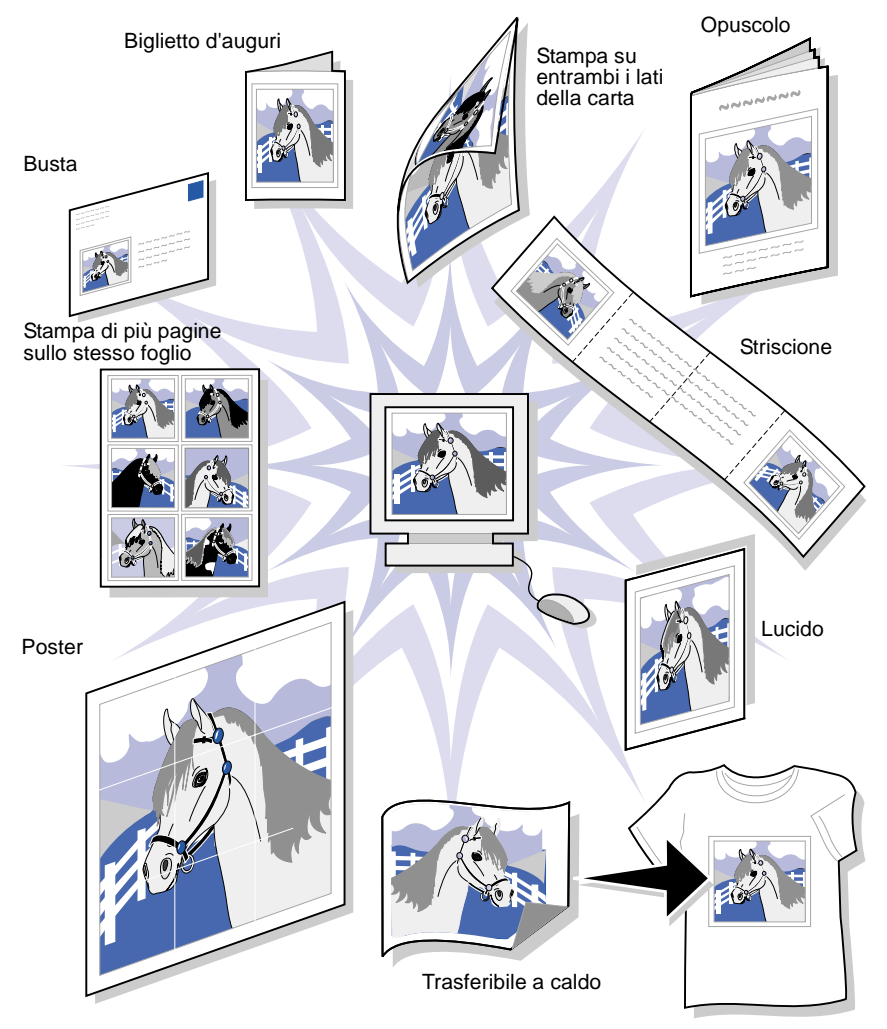

Nota: È possibile che il software della stampante per il sistema operativo non supporti tutte queste funzionalità.

## Stampa di una fotografia digitale su una cartolina fotografica (Windows)

1 Caricare fino a 10 cartoline fotografiche allineandole verticalmente al lato destro del vassoio carta 1.

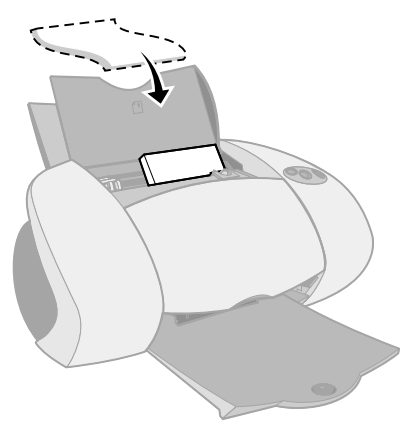

Quando si caricano le cartoline fotografiche assicurarsi che:

- Le istruzioni fornite con le cartoline vengano lette attentamente.
- Il lato di stampa sia rivolto verso l'alto.
- Le cartoline non vengano forzate all'interno della stampante.
- Tutte le cartoline abbiano le stesse dimensioni.
- **2** Stringere e spostare la guida della carta fino al bordo sinistro delle cartoline.

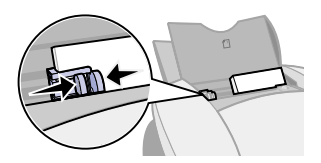

3 Assicurarsi che sia selezionato il pulsante del vassoio carta 1.

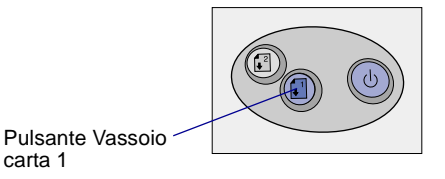

**4** Aprire la fotografia digitale nell'applicazione fotografica.

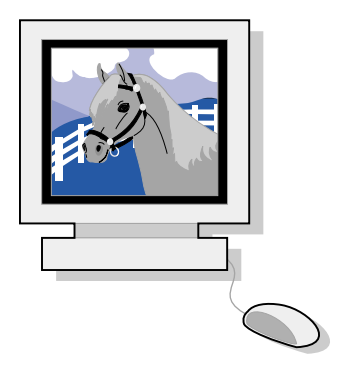

- 5 Per stampare la fotografia, fare clic su File ► Stampa ► Proprietà o Preferenze.
- 6 Nel menu Desidero fare clic su Stampare una fotografia.

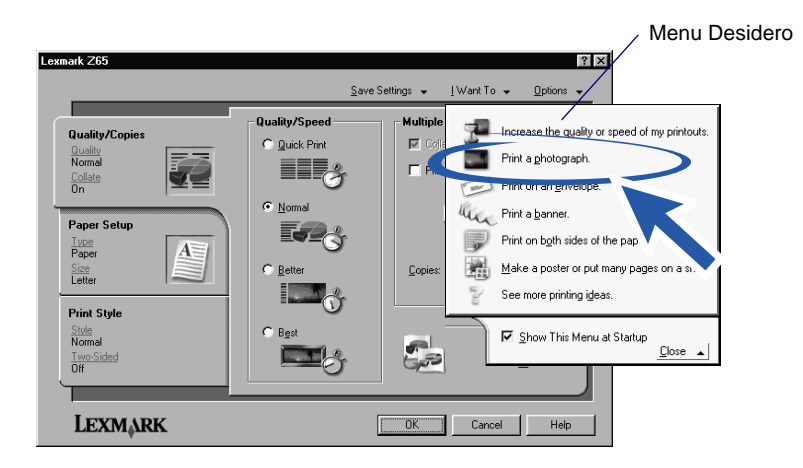

Viene visualizzata la schermata Stampare una fotografia.

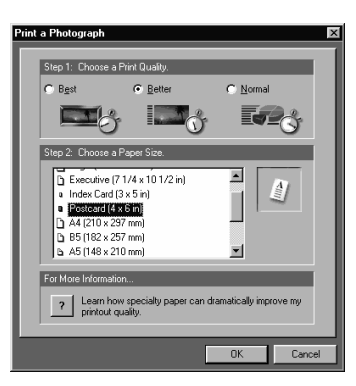

- 7 Dal Passo 1 sullo schermo, selezionare una qualità di stampa.
- 8 Dal Passo 2 sullo schermo, selezionare un formato della carta, quindi fare clic su OK.
- **9** Dalla scheda Impostazione carta assicurarsi che l'origine della carta sia impostata su Impostazione stampante o Vassoio 1 (anteriore).
- **10** Da Proprietà di stampa, fare clic su OK.
- **11** Dalla schermata Stampa, fare clic su OK o su Stampa.
- **12** Per evitare una stampa confusa, rimuovere ciascuna foto in uscita dalla stampante e lasciarla asciugare completamente prima di unirla alle altre.

#### Altre idee di stampa

Per imparare a stampare progetti speciali, attenersi alle istruzioni relative al sistema operativo in uso.

| Windows                                                                | Macintosh                                                                                    |
|------------------------------------------------------------------------|----------------------------------------------------------------------------------------------|
| 1 Fare riferimento a Lexmark Z65<br>Solution Center (vedere pagina 4). | 1 Fare riferimento al <i>Manuale in linea dell'utente</i> (vedere pagina 4).                 |
| 2 Fare clic sulla scheda Idee per la stampa.                           | 2 Fare clic sul collegamento<br>"Idee per la stampa" nell'area<br>di navigazione a sinistra. |

# Elenco di controllo per la risoluzione dei problemi

- L'alimentatore è collegato alla stampante e a una presa elettrica?
  - La stampante e il computer sono entrambi accesi?

 $\checkmark$ 

 $\checkmark$ 

- $\sqrt{}$  Il cavo della stampante è collegato correttamente a entrambe le estremità?
- L'adesivo e il nastro trasparente sono stati rimossi dalla parte posteriore e inferiore di entrambe le cartucce di stampa?
- La cartuccia nera (P/N 82) è stata inserita nel supporto sinistro e la cartuccia del colore (P/N 83 o 88) è stata inserita nel supporto destro?
- La carta è stata caricata correttamente? Fare attenzione a non forzare troppo la carta nella stampante. Per ulteriori informazioni, vedere pagina 5.
  - Il software della stampante è stato installato correttamente?

| Windows                                                                                                    | Mac OS, dalla<br>versione 8.6<br>alla 9.2                                                                                                    | Mac OS X, dalla versione 10.0.3<br>alla 10.1                                                                                                    |
|----------------------------------------------------------------------------------------------------|----------------------------------------------------------------------------------------------------|----------------------------------------------------------------------------------------------------|
| Dal desktop, fare<br>doppio clic su Start<br>▶ Programmi o su<br>Tutti i programmi.<br>Se Lexmark Z65<br>non è presente<br>nell'elenco,<br>installare il<br>software della<br>stampante (vedere<br>pagina 24). | Dal menu Apple,<br>scegliere Pannello<br>di Controllo.<br>Se il Pannello<br>di controllo<br>Lexmark Z65<br>non è presente<br>nell'elenco,<br>installare il software<br>della stampante<br>(vedere pagina 25). | Da Finder fare clic su Computer,<br>quindi fare doppio clic sulla<br>cartella dell'icona del disco OS X<br>• cartella Libreria • cartella<br>Stampanti • Lexmark.<br>Lexmark Z65Se la cartella Utilità<br>della stampante non è presente,<br>installare il software della<br>stampante (vedere pagina 25). |

La stampante è collegata al computer attraverso una periferica esterna, quale un hub USB, un commutatore, uno scanner o un fax? **In caso contrario**, vedere "Risoluzione dei problemi di installazione" a pagina 15 per ulteriori informazioni. In caso affermativo, procedere come segue:

1 Scollegare la stampante da tutte le periferiche esterne.

 $\checkmark$ 

- 2 Collegare la stampante direttamente al computer mediante un cavo USB.
- **3** Attenersi alla procedura relativa al sistema operativo in uso per stampare una pagina di prova.

| Windows                                                         | Macintosh                                              |
|-----------------------------------------------------------------|--------------------------------------------------------|
| <ol> <li>Aprire Lexmark Z65 Solution</li></ol>                  | <ol> <li>Aprire il Lexmark Z65 Pannello</li></ol>      |
| Center (vedere pagina 4). <li>Nella scheda Risoluzione dei</li> | di controllo o Lexmark Z65 Utilità                     |
| problemi fare clic su Stampare                                  | (vedere pagina 4). <li>Fare clic su Stampa pagina</li> |
| una pagina di prova.                                            | di prova.                                              |

- Se la pagina di prova viene stampata, il problema può riguardare la periferica esterna, non la stampante. Per ulteriori informazioni, consultare la documentazione delle periferiche esterne.
- Se la pagina di prova non viene stampata, fare riferimento alla Guida in linea del software della stampante (vedere pagina 4) per ulteriori informazioni relative alla risoluzione dei problemi.

Per informazioni più dettagliate sulla risoluzione dei problemi di stampa, vedere "Risoluzione dei problemi di installazione" a pagina 15.

Se la stampante è connessa a una rete mediante un Lexmark adattatore, fare riferimento alla documentazione dell'adattatore per ulteriori informazioni sulla risoluzione dei problemi.

### Risoluzione dei problemi di installazione

Fare riferimento a Lexmark Solution Center (vedere pagina 4) o al *Manuale in linea dell'utente* (vedere pagina 4) per informazioni sulla risoluzione di problemi rilevati al termine dell'installazione della stampante, quali:

- Bassa velocità o cattiva qualità di stampa
- Alimentazione scorretta o inceppamento della carta
- Messaggi di errore o spie lampeggianti

Seguire le indicazioni riportate in questo capitolo per risolvere eventuali problemi rilevati durante l'installazione della stampante.

| Per risolvere questo problema:                                                    | Vede | ere pagina:                                            |
|-----------------------------------------------------------------------------------|------|--------------------------------------------------------|
| È stata visualizzata la schermata Risultati ricerca: nessuna stampante collegata. | 16   | per Windows                                            |
| La spia di alimentazione non si è accesa.                                         | 16   | per Windows e Macintosh                                |
| La pagina di allineamento non si stampa.                                          | 17   | per Windows e Macintosh                                |
| Dopo avere inserito il CD del software della                                      | 18   | per Windows                                            |
| stampante non accade nulla.                                                       | 19   | per Macintosh                                          |
| Il documento non si stampa.                                                       | 20   | per Windows                                            |
|                                                                                   | 21   | per Mac OS, dalla<br>versione 8.6 alla<br>versione 9.2 |
|                                                                                   | 22   | per Mac OS X                                           |
| Una spia luminosa di un vassoio carta lampeggia.                                  | 23   | per Windows e Macintosh                                |
| È stato visualizzato un messaggio di errore di comunicazione.                     | 23   | per Windows e Macintosh                                |
| La stampante non funziona ancora.                                                 | 24   | per Windows                                            |
|                                                                                   | 25   | per Macintosh                                          |

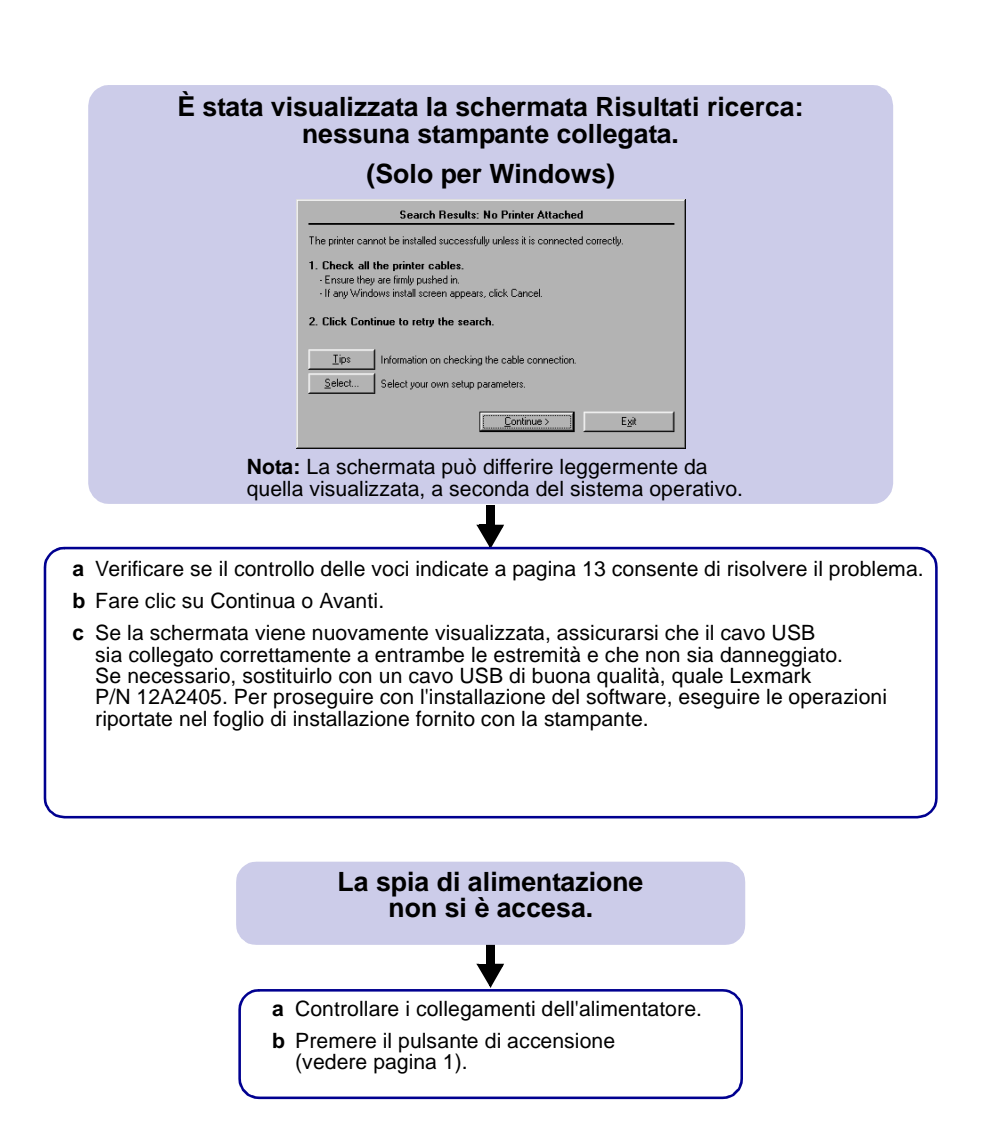

#### La pagina di allineamento non si stampa.

#### Verificare che:

- L'adesivo e il nastro trasparente siano stati completamente rimossi dalla parte posteriore e inferiore di entrambe le cartucce di stampa.
- Sia stata installata la cartuccia nera (P/N 82) nel supporto sinistro e la cartuccia del colore (P/N 83 o 88) nel supporto destro.
- Sia stata caricata carta comune di dimensione A4 o Letter nel vassoio carta (vedere pagina 5).
- La carta sia stata caricata correttamente e non spinta troppo nel vassoio carta 1 (vedere pagina 5).
- Il pulsante del vassoio carta 1 sulla stampante sia selezionato (vedere pagina 1).
- Per ulteriori informazioni, attenersi alle istruzioni fornite in base al proprio sistema operativo.

| Windows                         | Macintosh                               |
|---------------------------------|-----------------------------------------|
| Se viene visualizzato un        | Fare riferimento all'argomento          |
| messaggio d'errore sullo        | Risoluzione dei problemi in cui         |
| schermo, seguire le istruzioni. | viene affrontato questo problema        |
| Per ulteriori informazioni,     | nel <i>Manuale in linea dell'utente</i> |
| vedere pagina 4.                | (vedere pagina 4).                      |

### Dopo avere inserito il CD del software della stampante non accade nulla.

#### (Windows)

Innanzitutto, verificare se controllando le voci indicate a pagina 13 è possibile risolvere il problema. Quindi:

- **a** Chiudere tutte le applicazioni software.
- b Riavviare il sistema.
- c Inserire nuovamente il CD del software della stampante.

Quando si inserisce il CD, dovrebbe essere visualizzata una delle seguenti schermate di installazione del software della stampante Lexmark:

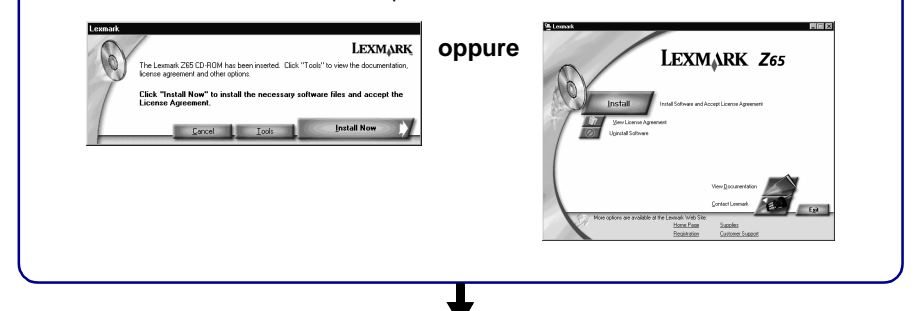

Se non viene visualizzata alcuna schermata di installazione del software della stampante, tra quelle sopra riportate:

a Assicurarsi di aver scelto Annulla in tutte le schermate simili alla presente:

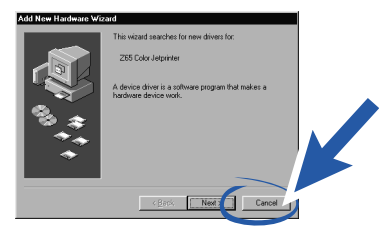

b Espellere e reinserire il CD del software della stampante Lexmark.

Se la schermata di installazione del software della stampante Lexmark non viene visualizzata:

- 1 Fare doppio clic su Risorse del computer sul desktop.
- 2 Fare doppio clic sull'icona dell'unità CD-ROM. Se necessario, fare doppio clic su setup.exe.
- **3** Quando viene visualizzata la schermata di installazione del software della stampante Lexmark, fare clic su Installa.
- c Seguire le istruzioni visualizzate per completare l'installazione del software della stampante.

#### Dopo avere inserito il CD del software della stampante, non accade nulla.

#### (Macintosh)

Innanzitutto, verificare se controllando le voci indicate a pagina 13 è possibile risolvere il problema. Quindi:

- a Chiudere tutte le applicazioni software.
- b Inserire nuovamente il CD del software della stampante.

Quando si inserisce il CD, dovrebbe essere visualizzata una delle seguenti schermate di installazione del software della stampante Lexmark:

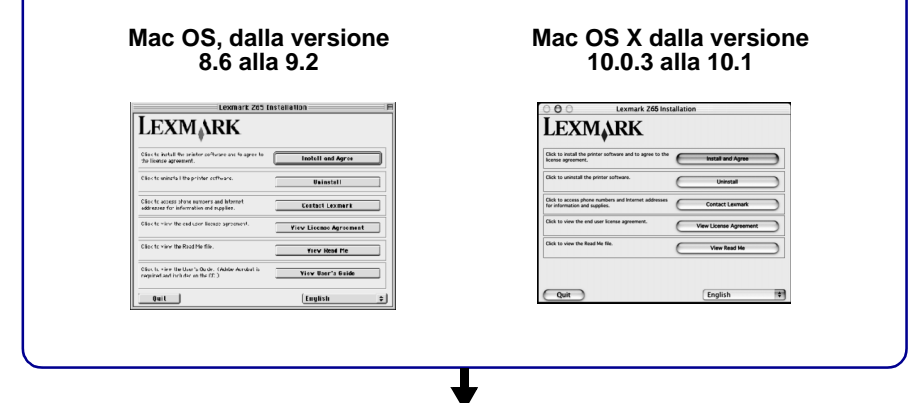

Se non viene visualizzata alcuna schermata di installazione del software della stampante, tra quelle sopra riportate:

- a Sulla scrivania fare doppio clic sull'icona del CD della stampante Lexmark Z65.
- **b** Fare doppio clic sull'icona Install.
- c Quando viene visualizzata la schermata di installazione di Lexmark Z65, fare clic su Installa e accetta.
- d Seguire le istruzioni visualizzate per completare l'installazione del software della stampante.

#### Il documento non si stampa.

(Windows)

Innanzitutto, verificare se il controllo dell'elenco a pagina 13 consente di risolvere il problema.

Assicurarsi che nella stampante sia stata impostata la porta corretta da utilizzare. Dal momento che si utilizza un cavo USB, la stampante deve utilizzare una porta USB, quale usb-lexmark\_Z65 o USB001. Per controllare la porta della stampante e cambiarla, se necessario, attenersi alle istruzioni relative al sistema operativo in uso.

| Windows 98/Me                                                                                                    | Windows 2000                                                                                                    | Windows XP                                                                                                    |
|----------------------------------------------------------------------------------------------------|----------------------------------------------------------------------------------------------------|----------------------------------------------------------------------------------------------------|
| a Fare clic sul pulsante<br>Start, scegliere<br>▶ Impostazioni, quindi<br>▶ Stampanti.                                                                       | <ul> <li>a Fare clic sul pulsante Start,<br/>scegliere ▶ Impostazioni,<br/>quindi ▶ Stampanti.</li> <li>b Fare clic con il pulsante</li> </ul>                                    | a Fare clic sul pulsante<br>Start, scegliere<br>▶Pannello di controllo<br>▶ Stampanti e altro                                          |
| b Fare clic con il pulsante<br>destro del mouse                                                                                                    | destro del mouse sull'icona<br>della stampante                                                                                                    | <ul> <li>Stampanti e fax.</li> </ul>                                                                                                   |
| sull'icona della stampante<br>Lexmark Z65, quindi                                                                                                    | Lexmark Z65, quindi<br>scegliere Proprietà.                                                                                                    | b Fare clic sulla scheda<br>Porte.                                                                                                    |
| c Fare clic sulla scheda                                                                                                    | c Fare clic sulla<br>scheda Porte.                                                                                                    | <ul> <li>c Nell'elenco di porte<br/>selezionare la porta</li> </ul>                                                                    |
| Dettagli.                                                                                                    | d Nell'elenco di porte                                                                                                    | corretta della stampante.                                                                                                    |
| Porte, selezionare la porta della stampante.                                                                                                    | corretta della stampante.                                                                                                    | Se la porta non<br>è presente nell'elenco.                                                                                             |
| Se la porta non è<br>presente nell'elenco,<br>disinstallare il software<br>della stampante, quindi<br>installarlo nuovamente.<br>Per ulteriori informazioni. | Se la porta non e presente<br>nell'elenco, disinstallare il<br>software della stampante,<br>quindi installarlo<br>nuovamente. Per ulteriori<br>informazioni, vedere<br>pagina 24. | disinstallare il software<br>della stampante, quindi<br>installarlo nuovamente.<br>Per ulteriori<br>informazioni,<br>vedere pagina 24. |
| vedere pagina 24.                                                                                                    | e Fare clic su Applica.                                                                                                    | d Fare clic su Applica.                                                                                                    |
| e Fare clic su OK.                                                                                                    | f Fare clic su OK.                                                                                                    | e Fare clic su OK.                                                                                                    |

Se il documento non è stato stampato, stampare una pagina di prova.

- a Dal desktop fare doppio clic sull'icona Lexmark Z65 Solution Center.
- b Nella scheda Risoluzione dei problemi fare clic su Stampa una pagina di prova.
  - Se viene stampata la pagina di prova, la stampante funziona correttamente. Fare riferimento alla documentazione dell'applicazione software per informazioni sulla risoluzione dei problemi.
  - Se la pagina di prova non si stampa, fare clic sul pulsante ? sul messaggio di errore visualizzato o fare riferimento alla Guida in linea del software della stampante (vedere pagina 4).

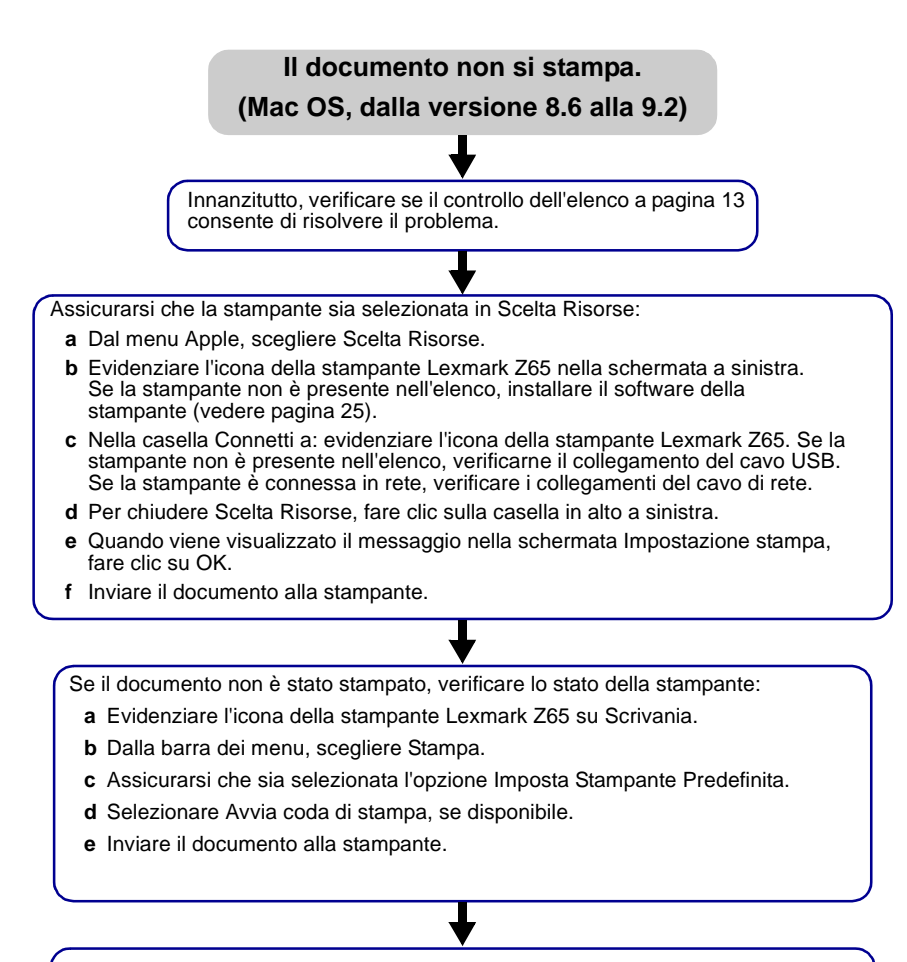

Se il documento non è stato stampato, stampare una pagina di prova:

- a Dal menu Apple, scegliere Pannello di Controllo I Lexmark Z65 Pannello di controllo.
- b Fare clic su Stampa pagina di prova.
  - Se viene stampata la pagina di prova, la stampante funziona correttamente. Fare riferimento alla documentazione dell'applicazione software per informazioni sulla risoluzione dei problemi.
  - Se la pagina di prova non si stampa, fare riferimento all'aiuto del software della stampante (vedere pagina 4).

#### Il documento non si stampa. (Mac OS X, dalla versione 10.0.3 alla 10.1)

Innanzitutto, verificare se il controllo dell'elenco a pagina 13 consente di risolvere il problema.

Verificare lo stato della stampante:

- a Dal Dock, fare clic sull'icona Finder.
- **b** Nella schermata Finder, fare clic su Applicazioni nella barra degli strumenti.
- c Fare doppio clic sulla cartella Utilità.
- d Fare doppio clic sull'icona Centro stampa.
- e Selezionare la stampante nell'apposito elenco. Se la stampante non è presente nell'elenco oppure è indicata come "non supportata", installare il software della stampante (vedere pagina 25).
- f Dal menu Stampanti, selezionare Predefinita.
- g Dal menu Stampanti, selezionare Mostra Coda, se disponibile.
- h Dal menu Stampanti, selezionare Avvia Coda, se disponibile.
- i Selezionare il processo di stampa dall'elenco di processi di stampa presenti nella coda.
- j Fare clic su Riprendi o Riprova, se disponibile, per stampare il documento.

Se il documento non è stato stampato, stampare una pagina di prova:

- a Da Finder fare clic su Computer, quindi fare doppio clic sulla cartella dell'icona del disco OS X ▶ cartella Libreria ▶ cartella Stampanti ▶ Lexmark.
- b Fare doppio clic sull'icona dell'utilità Lexmark Z65.
- c Nella scheda Cartucce fare clic su Stampa una pagina di prova.
  - Se viene stampata una pagina di prova, la stampante funziona correttamente. Fare riferimento alla documentazione dell'applicazione software per informazioni sulla risoluzione dei problemi.
  - Se la pagina di prova non si stampa, fare riferimento alla Guida in linea del software della stampante (vedere pagina 4).

#### Una spia luminosa di un È stato visualizzato vassoio carta lampeggia. un messaggio di errore di comunicazione. È possibile che la carta sia esaurita Innanzitutto, verificare se il controllo o che si sia inceppata. Assicurarsi dell'elenco a pagina 13 consente di che sia stata caricata correttamente. risolvere il problema. Per ulteriori informazioni, vedere pagina 5. • Se viene visualizzato un messaggio Se il software della stampante non è d'errore sullo schermo, seguire le installato correttamente, quando si tenta istruzioni. di stampare viene visualizzato un Per ulteriori informazioni, messaggio di errore di comunicazione. • vedere pagina 4. Potrebbe essere necessario disinstallare e quindi reinstallare il software della stampante. Per ulteriori informazioni: • Vedere pagina 24 per Windows. Vedere pagina 25 per Macintosh.

Se i suggerimenti forniti in questo capitolo non hanno consentito di risolvere il problema di stampa, disinstallare e reinstallare il software della stampante.

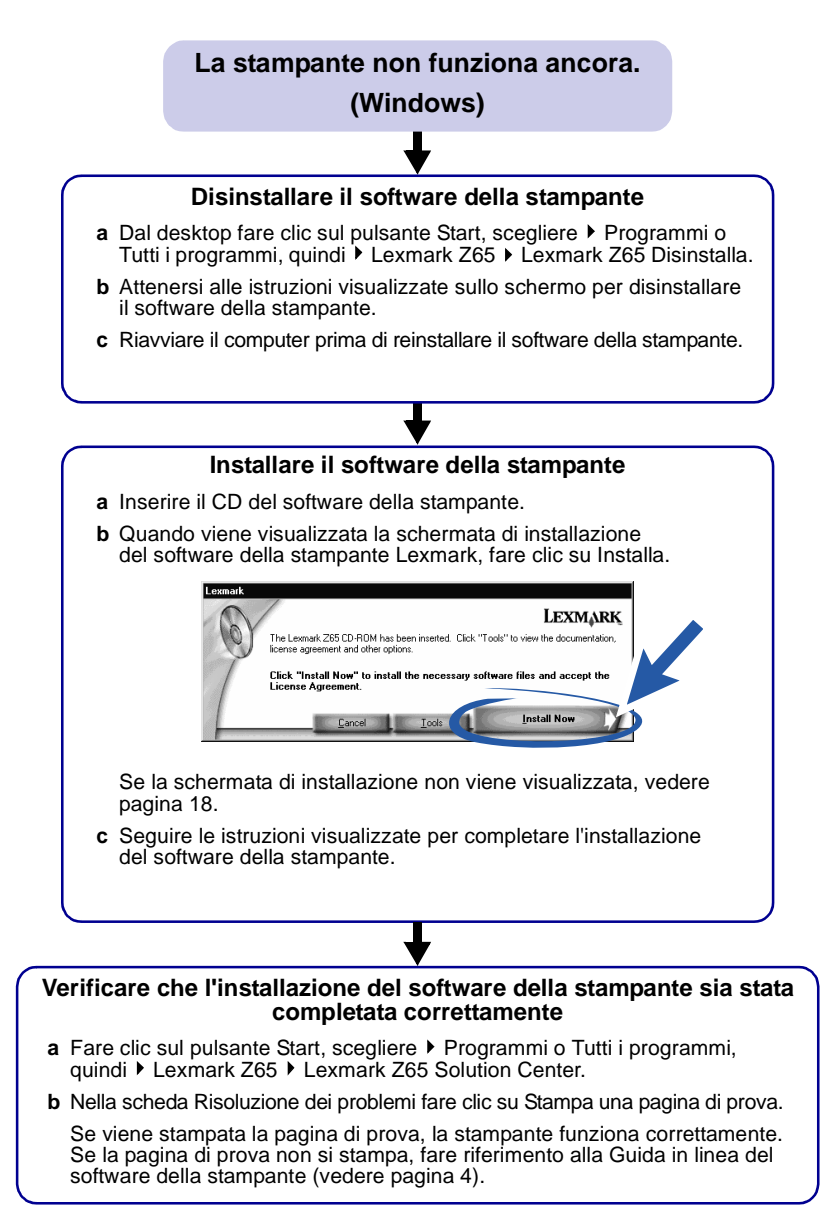

#### La stampante non funziona ancora.

#### (Macintosh)

#### Disinstallare il software della stampante

- a Inserire il CD del software della stampante.
- **b** Quando viene visualizzata la schermata di installazione del software della stampante Lexmark, fare clic sull'opzione di disinstallazione.
- c Attenersi alle istruzioni visualizzate sullo schermo per disinstallare il software della stampante.
- d Riavviare il computer prima di reinstallare il software della stampante.

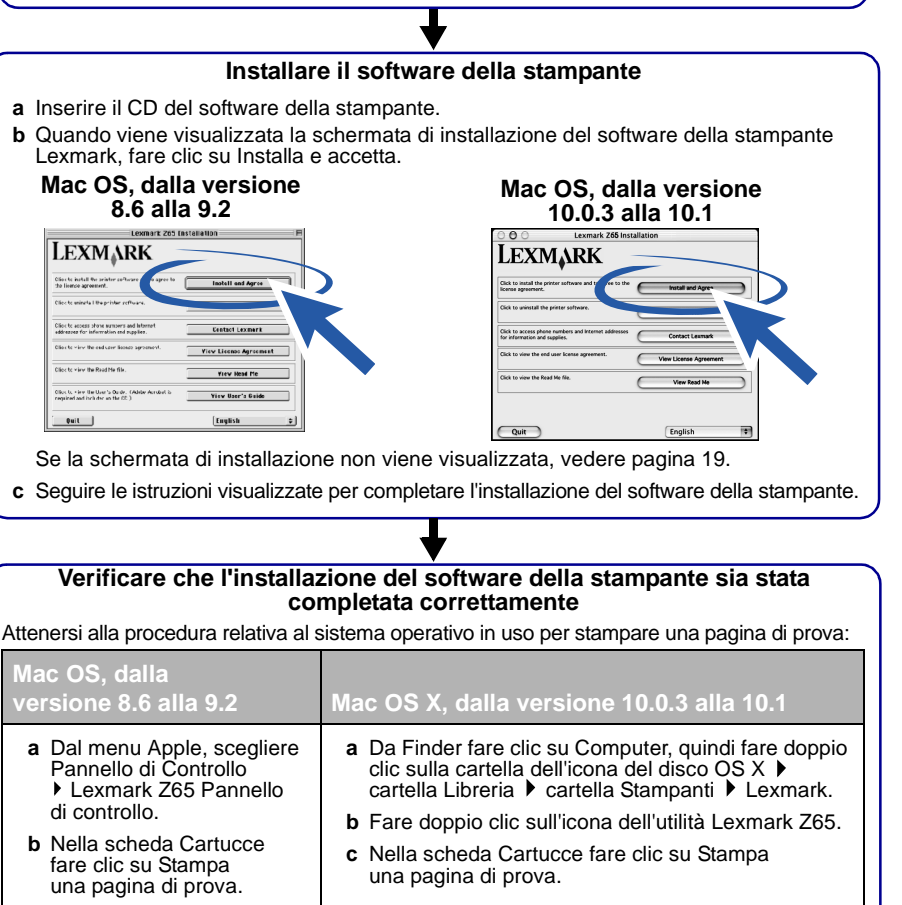

Se viene stampata la pagina di prova, la stampante funziona correttamente. Se la pagina di prova non si stampa, fare riferimento alla guida in linea del software della stampante (vedere pagina 4).

### Indice

### A

| Aiuti in line  | a (Macintosh) |   |   |   |   |   |   | 4 |
|----------------|---------------|---|---|---|---|---|---|---|
| AIUU III IIIIO |               | • | ٠ | ٠ | ٠ | ٠ | ٠ | _ |

### С

| caricamento                       |      |
|-----------------------------------|------|
| carta                             | 5, 7 |
| cartoline fotografiche            | 10   |
| carta, caricamento                | 5, 7 |
| cartoline fotografiche,           |      |
| caricamento                       | 10   |
| cartucce, risoluzione             |      |
| dei problemi                      | 13   |
| cavo della stampante, risoluzione |      |
| dei problemi                      | 13   |
| CD, risoluzione dei problemi      |      |
| Macintosh                         | 19   |
| Windows                           | 18   |
| come evitare gli inceppamenti     |      |
| della carta                       | 5, 7 |
| componenti della stampante        |      |
| Connettore cavo USB               | . 2  |
| connettore dell'alimentazione     | . 2  |
| coperchio anteriore               | . 1  |
| guide carta                       | . 1  |
| leve di rilascio carta            | . 1  |
| pulsante di accensione            | . 1  |
| pulsanti vassoio carta 1          | . 1  |
| vassoio carta 1 (anteriore)       | . 1  |
| vassoio carta 2 (posteriore)      | 1    |
| NI /                              |      |
| vassoio di uscita carta           | . 1  |

### D

| disinstallazione del software della |    |
|-------------------------------------|----|
| stampante                           |    |
| Macintosh                           | 25 |
| Windows                             | 24 |
|                                     |    |

### Ε

| elenco di controllo      |        |
|--------------------------|--------|
| risoluzione dei problemi | <br>13 |

### F

| finestra di dialogo Formato di Stampa |   |
|---------------------------------------|---|
| (Macintosh)                           | 3 |
| finestra di dialogo Stampa            |   |
| (Macintosh)                           | 3 |

### G

| guida carta, regolazione          | 5, | 7 |
|-----------------------------------|----|---|
| guida in linea del software della |    |   |
| stampante, apertura               |    | 4 |

### 

| impostazioni del tipo di carta,       |    |
|---------------------------------------|----|
| accesso                               | 3  |
| impostazioni della qualità di stampa, |    |
| accesso                               | 3  |
| inceppamenti della carta, come        |    |
| evitare 5,                            | 7  |
| installazione del software            |    |
| della stampante                       |    |
| Macintosh                             | 25 |
| Windows                               | 24 |

### Μ

| Macintosh                     |    |
|-------------------------------|----|
| Aiuti in linea                | 4  |
| Finestra di dialogo Stampa    | 3  |
| Pannello di Controllo (Mac OS |    |
| dalla versione 8.6 alla 9.2)  | 4  |
| Utilità (Mac OS X)            | 4  |
| menu Desidero (Windows)       | 2  |
| messaggio di errore           |    |
| di comunicazione              | 23 |

### Ρ

| pagina di allineamento, risoluzione |    |
|-------------------------------------|----|
| dei problemi                        | 17 |
| pagina di prova, stampa             | 14 |
| Proprietà di stampa (Windows)       | 2  |

| R                               |    |
|---------------------------------|----|
| risoluzione dei problemi        |    |
| cartucce                        | 13 |
| cavo della stampante            | 13 |
| CD del software della stampante |    |
| Macintosh                       | 19 |
| Windows                         | 18 |
| disinstallazione del software   |    |
| Macintosh                       | 25 |
| Windows                         | 24 |
| elenco di controllo             | 13 |
| installazione del software      |    |
| Macintosh                       | 25 |
| Windows                         | 24 |
| messaggio di errore             |    |
| di comunicazione                | 23 |
| pagina di allineamento          | 17 |
| pagina di prova                 | 14 |
| Macintosh                       | 25 |
| Windows                         | 24 |
| spia di alimentazione           | 16 |
| spia luminosa vassoio carta     | 23 |
| stampa non eseguita             |    |
| Mac OS, dalla versione          |    |
| 10.0.3 alla 10.1                | 22 |
| Mac OS, dalla versione          |    |
| 8.6 alla 9.2                    | 21 |
| Windows                         | 20 |

### S

| selezione di un vassoio carta | 6, 7 |
|-------------------------------|------|
| sensore tipo di carta         | 1, 5 |
| software della stampante,     |      |
| risoluzione dei problemi      |      |
| Macintosh                     | 25   |
| Windows                       | 24   |

| spia di alimentazione, risoluzione |    |
|------------------------------------|----|
| dei problemi                       | 16 |
| spia luminosa vassoio carta,       |    |
| risoluzione dei problemi           | 23 |
| stampa                             |    |
| pagina di prova                    | 14 |
| progetti 9,                        | 12 |
|                                    |    |

### V

| vassoio carta 1 | <br>5 |
|-----------------|-------|
| vassoio carta 2 | <br>7 |

### W

| . 2 |
|-----|
| . 2 |
| 16  |
| . 4 |
|     |

# LEXM

Lexmark and Lexmark with diamond design are trademarks of Lexmark International, Inc., registered in the United States and/or other countries. Color Jetprinter is a trademark of Lexmark International, Inc. © 2001 Lexmark International, Inc. 740 West New Circle Road Lexington, Kentucky 40550

www.lexmark.com